## JTB教育旅行積立"Web申込システム"の手続きフロー

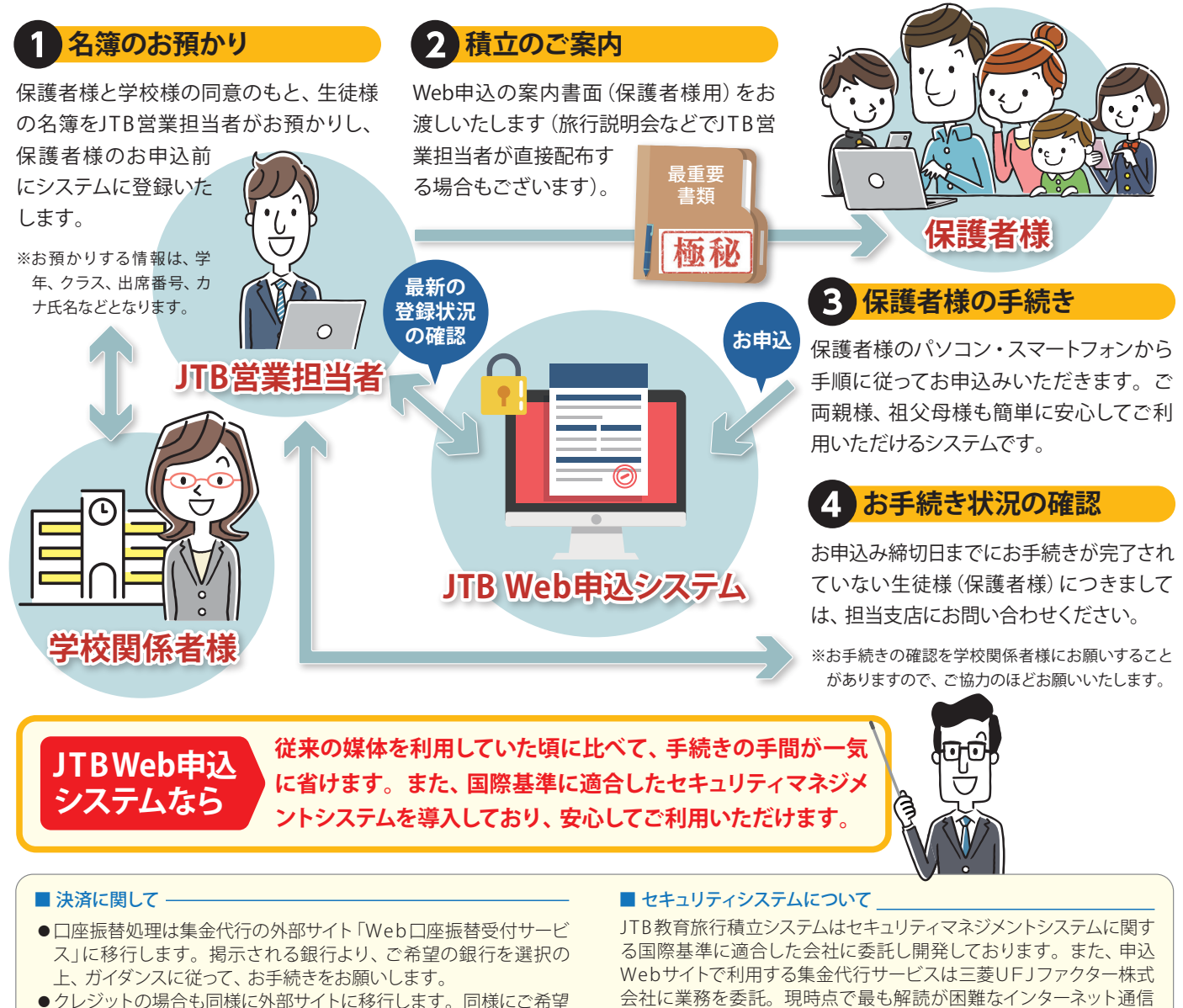

強いことを確認してください。

移動していませんか?

Q

ださい。

▶メールが迷惑メールフォルダ等に

迷惑メールのフィルタ設定を解除してください。

画面が変わるときに、「ページの有効期

限切れ」などのエラーメッセージが出ます。

ブラウザの「戻る」機能は使用しないでく

ださい。画面に表示されているボタン以 外で操作をされると、「ページの有効期限切れ」

などのエラーが表示され、自動的に接続が切断 されますので、ご注意ください。前の画面に戻

る場合は、画面内の「戻る」ボタンからお戻りく

- ●クレジットの場合も同様に外部サイトに移行します。同様にご希望 のクレジット会社のガイダンスに従って、お手続きをお願いします。
- ※ご利用いただける金融機関は多数ラインナップしており、殆どの金融機関が ご利用いただけます。

時にSSL (Secure Sockets Layer) 暗号化通信方式を採用しています ので、ご安心ください。

Q

Q Webページが正しく表示されません。

●ブラウザを一度閉じて、開きなおす。

Web口座振替の手続きになぜキャッシュ

金融機関のお届け印の代わりに、キャッシュ 

カードの暗証番号が必要なのですか?

●ブラウザのキャッシュを削除する。

次の方法をお試しください。

●パソコンの再起動を行う。

よくあるお問い合わせ 「URLリンク付きメールの拒否」の設定を解 除してください。 ▶ご利用場所の通信速度は安定していますか? メールが受信できません。 アンテナマークが表示されており、電波が

A お使いのパソコンやスマートフォンの設定 により登録完了メールが正常に受信でき ない場合があります。その場合は下記をご確 認のうえ、もう一度操作をしてください。

▶メールアドレスは正しく入力されていますか? 「設定」や「アドレス帳」などから使用されて いるメールアドレスを確認してください。

▶"迷惑メールのフィルター設定"を していませんか?

@nekonet.co.jpのメールが受信できるよう に設定してください。

▶"URLを含むメールは受信をしない" 設定をしていませんか?

※表紙の写真はイメージです。

からのログイン画面です。

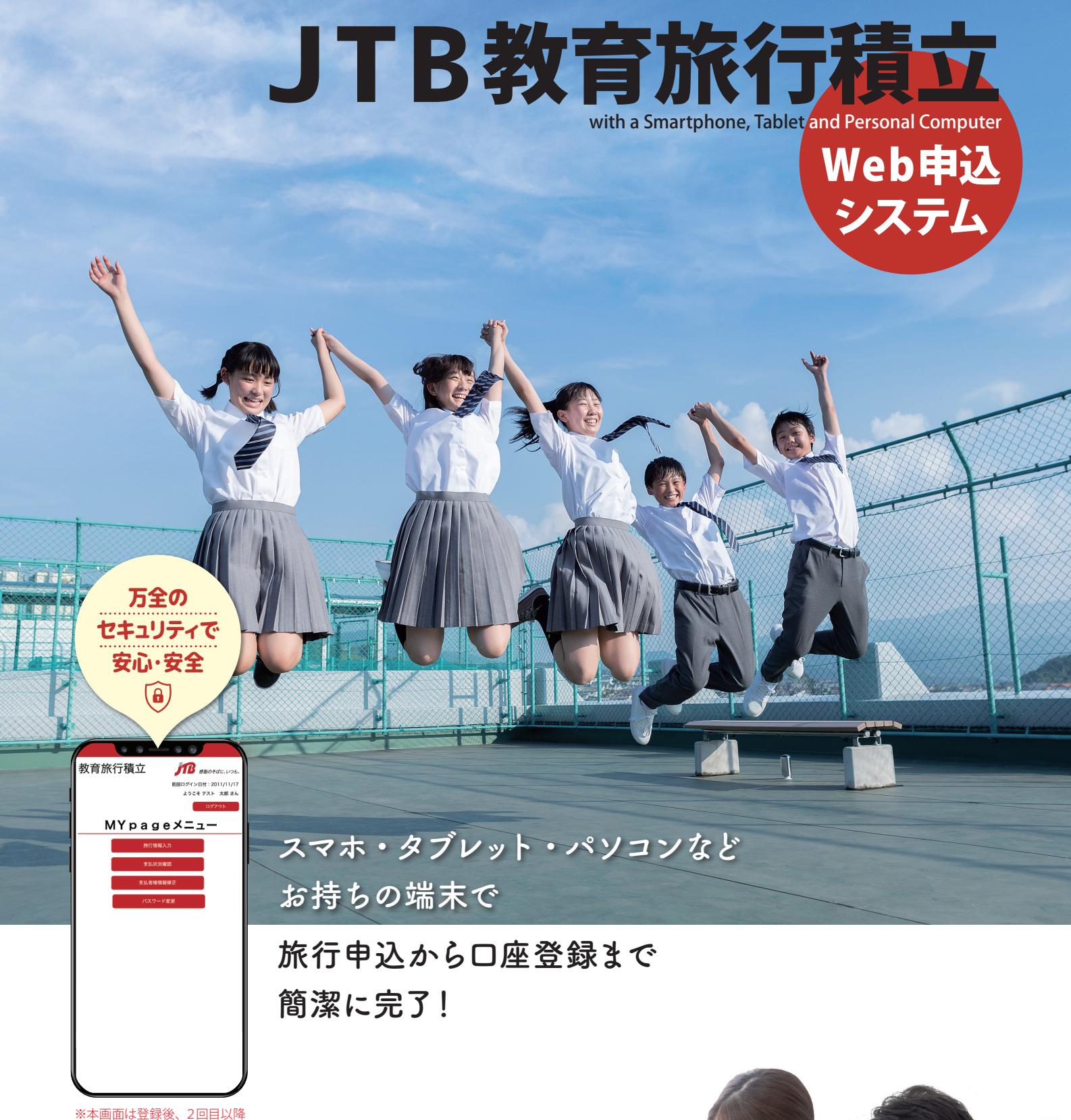

感動のそばに、いつも。

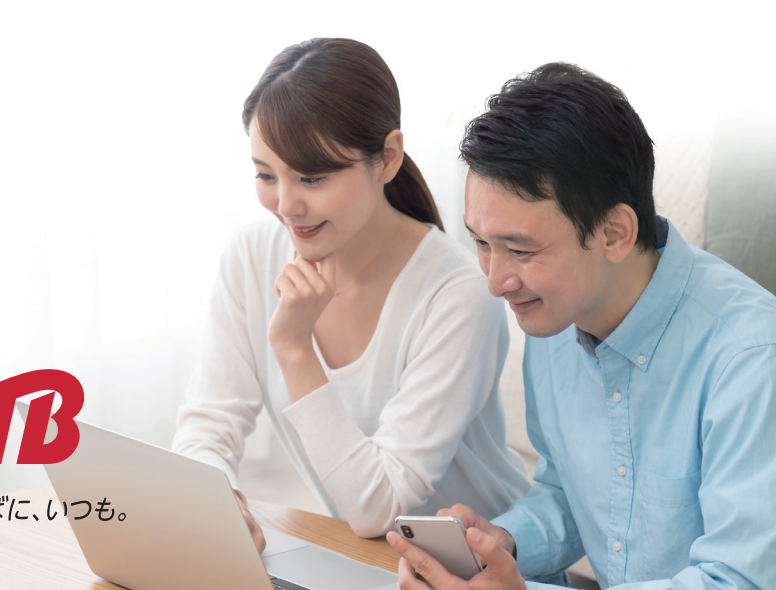

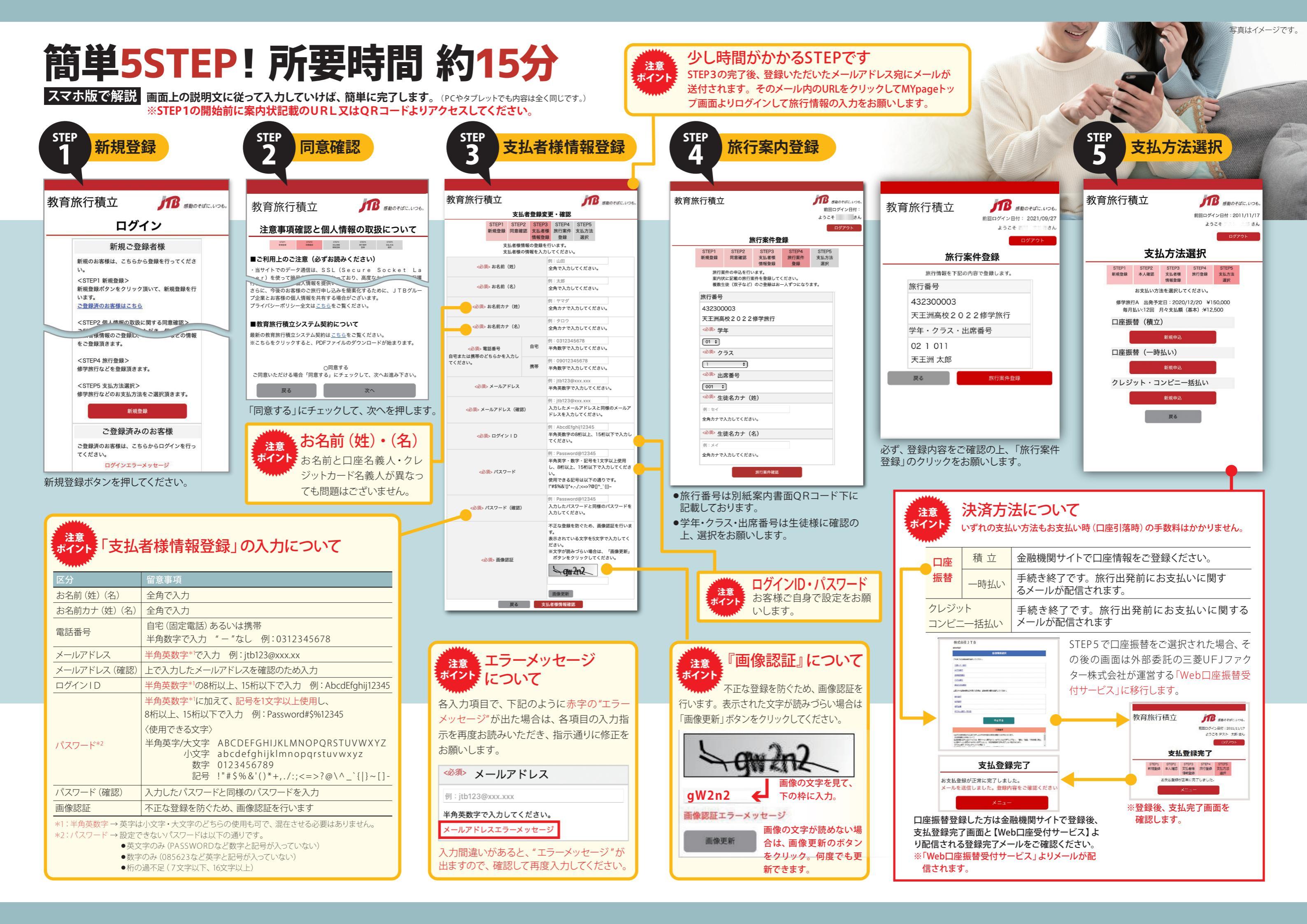